Dąbrówka, dnia, .....

| (imię i nazwisko ucznia/uczennicy) |
|------------------------------------|
| (adres zamieszkania)               |
| (pesel)                            |

(klasa)

Dyrektor Szkoły Podstawowej im. Kawalerów Orderu Uśmiechu w Dąbrówce

## WNIOSEK O WYDANIE mLEGITYMACJI

Zwracam się z prośbą o wydanie m-Legitymacji szkolnej dla mojego dziecka

..... ucznia/uczennicy klasy ..... imię (imiona) i nazwisko

Szkoły Podstawowej im. Kawalerów Orderu Uśmiechu w Dąbrówce

data i miejsce urodzenia ...... PESEL.....

Adres zamieszkania dziecka:

.....

Dziecko posiada legitymację szkolną o nr .....

data wydania..... data ważności legitymacji .....

Zobowiązuje się <u>do przesłania zdjęcia legitymacyjnego</u> (w formacie JPG lub JPEGw rozmiarze 5MB; patrz: pkt. 8b załącznika) do wychowawcy klasy oraz <u>okazania aktualnej legitymacji</u> <u>szkolnej podczas składania wniosku.</u>

Jednocześnie informuję o zapoznaniu się z regulaminem usługi mLegitymacji szkolnej (<u>https://www.mobywatel.gov.pl/mobywatel.mlegitymacjaszkolna.regulamin.3.0.0.pdf</u>) i instrukcją dodania mLegitymacji szkolnej w Aplikacji mObywatel (<u>https://info.mobywatel.gov.pl/dokumenty/legitymacja-szkolna</u>).

.....

(data, podpis rodzica/opiekuna)

## Kod QR zostanie wysłany przez mobiDziennik do wnioskodawcy (rodzica ucznia).

Nasza szkoła przystąpiła do projektu mLegitymacja – wspólnej inicjatywy Ministerstwa Edukacji i Nauki oraz Ministerstwa Cyfryzacji.

mLegitymacja to legitymacja szkolna w telefonie będąca częścią aplikacji mObywatel: <u>https://www.gov.pl/web/mobywatel/mlegitymacja-szkolna</u>

- 1. Mobilną legitymację może otrzymać każdy uczeń, któremu wcześniej wydano tradycyjną wersję dokumentu.
- 2. W tym mobilnym dokumencie zapisane są wszystkie dane, które można znaleźć w tradycyjnej legitymacji: imię i nazwisko ucznia, numer legitymacji, datę wydania, termin ważności, status użytkownika (uczeń), datę urodzenia, PESEL, nazwę i adres szkoły.
- 3. Uczniowie mogą korzystać z mLegitymacji w tych samych sytuacjach, w których obecnie korzystają z tradycyjnych dokumentów: podczas kontroli biletów, przy zakupie biletów do kina itp.
- 4. Okres ważności mLegitymacji jest taki sam jak okres ważności wydanej wcześniej wersji tradycyjnej.
- 5. W przypadku utraty ważności tradycyjnej legitymacji, mobilna wersja dokumentu będzie unieważniana.
- 6. Unieważnienie będzie mogło być dokonane przez szkołę także w przypadku utraty mLegitymacji na skutek uszkodzeń, niepoprawnego działania lub utraty urządzenia mobilnego, w którym była przechowywana (mLegitymacja jest przypisana do konkretnego urządzenia; w momencie zgubienia lub kradzieży telefonu należy natychmiastowo poinformować osoby odpowiedzialne za wydawanie mLegitymacji).
- 7. Wymagania sprzętowe telefon z systemem operacyjnym Android w wersji co najmniej 6.0. lub IOS (wersja 10.3 lub nowsza).

## 8. Aby uruchomić mLegitymację należy:

- a) Złożyć w sekretariacie wniosek do dyrektora szkoły o wydanie mLegitymacji (do pobrania na stronie internetowej szkoły).
- b) Wysłać zdjęcie legitymacyjne do wychowawcy klasy zdjęcie legitymacyjne w formacie JPG lubJPEG w rozmiarze do 5 MB, podpisane w nazwie pliku imieniem i nazwiskiem ucznia oraz klasą. Zdjęcie dołączone do wniosku powinno spełniać takie same kryteria jak zdjęcie do dowodu osobistego/legitymacji szkolnej. Zdjęcie w postaci cyfrowej musi posiadać rozszerzenie jpg lub jpeg, nie większe niż 5 MB, minimalną rozdzielczość 300dpi oraz wymiary 496 px wysokość x 354 px szerokość.
- c) Pobrać Aplikację mObywatel, potwierdzić regulamin.
- d) Po otrzymaniu ze szkoły kodu aktywacyjnego uruchomić system na urządzeniu i dodać mLegitymację zgodnie z instrukcją podaną na stronie https://info.mobywatel.gov.pl/assets/download/Jak%20potwierdza%C4%87%20doku menty%20w%20mObywatelu%202.0.pdf.